02/08/2017

## Where Do I Make This Change in HCP?

|                                                 |                                                                                                    | Employee Mass     |                                                                               |
|-------------------------------------------------|----------------------------------------------------------------------------------------------------|-------------------|-------------------------------------------------------------------------------|
| Action                                          | HCP Form to Complete                                                                                                    | Update Form       | Reminders                                                                     |
| Add an employee<br>distribution                 | Manage Existing Employees & Positions, RC to -><br>Manage Employee -> Change/Adjust -> Add<br>Distribution                                                                                                    | Empl Distribution | Once distribution is created, complete step of selecting the Fund and Chart1. |
| Removing an employee<br>distribution            | Manage Existing Employees & Positions, RC to -><br>Manage Employee -> Empl Expense –RC on<br>Distribution -> Navigate -> Go To Review Empl<br>Details and zero out Distribution Percentage for the<br>distribution | Empl Distribution |                                                                               |
| Adding or editing Reg<br>Salary for an employee | Manage Existing Employees & Positions, RC to -><br>Employee Details                                                                                                    | Empl Reg Pay      |                                                                               |
| Adding or editing<br>employee FTE               | Manage Existing Employees & Positions, RC to -><br>Manage Employee -> Change/Adjust -> Empl FTE                                                                                                    | Empl FTE          |                                                                               |
| Change the status of an employee (LOA)          | Manage Existing Employees & Positions, RC to -><br>Manage Employee -> Change Empl Status                                                                                                    | N/A               |                                                                               |
| Add an Additional Earning to an employee        | Manage Existing Employee & Positions ->                                                                                                    | N/A               |                                                                               |
| Transfer / Separate an employee                 | Manage Existing Employees & Positions, RC to -><br>Manage Employee -> Transfer/Separate                                                                                                    | N/A               | Once Transferred or Separated these actions cannot be undone.                 |
| Assign an employee to a vacant position         | Create and Manage Vacant Positions, RC to -> Assign<br>Employee to a Vacant Position -> Assign Existing<br>Employee                                                                                                | N/A               |                                                                               |

## Where Do I Make This Change in HCP?

02/08/2017

|                                                                |                                                                                                    | Employee Mass |                                                                                                    |
|----------------------------------------------------------------|----------------------------------------------------------------------------------------------------|---------------|----------------------------------------------------------------------------------------------------|
| Action                                                         | HCP Form to Complete                                                                                               | Update Form   | Reminders                                                                                                    |
| Assign a To-Be-Hired (TBH)<br>employee to a vacant<br>position | Create and Manage Vacant Positions, RC to -> Assign<br>Employee to a Vacant Position -> Assign To Be Hired         | N/A           |                                                                                                    |
| Create a To-Be-Hired (TBH)<br>employee                         | Create and Manage Vacant Positions, RC to -> Create<br>New Position -> 1. Create Position                          | N/A           | <i>Once position is created, complete step</i><br><i>2. Add Distribution.</i>                                                           |
| Create a New Position<br>(Vacant)                              | Create and Manage Vacant Positions, RC to -> Create<br>New Position -> 1. Create Position                          | N/A           | Once position is created, complete step<br>2. Add Distribution and then assign<br>either a TBH or Existing Employee to the<br>position. |
| Mass Extend Appointment<br>End Date of employee(s)             | Mass Extend Appointment End Dates                                                                                  | N/A           | The process of Mass Extending cannot<br>be undone, please review your work<br>before Launching.                                         |
| Create a Vacant Position                                       | See creating a New Position                                                                                        | N/A           |                                                                                                    |
| Creating a new Pooled<br>Position                              | Create & Manage Pooled Positions RC to -> Create<br>Pooled Position -> 1. Create New Position                      | N/A           | Once Pooled Position is created, complete step 2. Add Distribution.                                                                     |
| Edit the Distribution on an existing Pooled Position           | Create & Manage Pooled Positions RC to -> Manage<br>Pooled Position -> Change/Adjust -> Positon<br>Distribution    | N/A           |                                                                                                    |
| Edit FTE &/or Headcount<br>on an existing Pooled<br>Position   | Create & Manage Pooled Positions RC to -> Manage<br>Pooled Position -> Change/Adjust -> Positon FTE &<br>Headcount | N/A           |                                                                                                    |
| Edit the Regular Salary on<br>an existing Pooled Position      | Create & Manage Pooled Positions RC to -> Manage<br>Pooled Position -> Change/Adjust -> Positon Rate               | N/A           |                                                                                                    |
| Adding a DeptID<br>Adjustment                                  | Dept ID Comp Adjustments                                                                                           | N/A           | HCP spreads value evenly into 12 months of Fiscal Year                                                                                  |